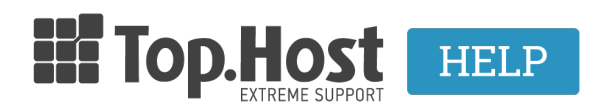

**Γνωσιακή βάση > Plesk > FTP/ File Manager >** How can I change the access information of my FTP service in Plesk Onyx?

## How can I change the access information of my FTP service in Plesk Onyx?

- 2020-02-12 - FTP/ File Manager

In order to change the information of your **FTP service** in Plesk, take the following steps:

1. Log into <u>myTophost Panel</u> and select **Plesk Login** in order to connect to the Plesk of the plan that you are interested in.

| Email   Password   Εμφάνιση Password   ΔεφΑΛΗΣ ΕΙΣΟΔΟΣ                                                                       |                       |                     | gr   <u>en</u>                                  |  |
|----------------------------------------------------------------------------------------------------|-----------------------|---------------------|-------------------------------------------------|--|
| Email       Π         Password       Π         Εμφάνιση Password       Π         Δεν έχετε λογαριασμό;       Εγγραφείτε τώρα |                       | Είσοδος<br>myTophos | ς στο<br>st Panel                               |  |
| Password           Εμφάνιση Password           ΔΣΦΑΛΗΣ ΕΙΣΟΔΟΣ           Υπενθύμιση Password                                 | and the second second | Email               | -                                               |  |
| ΑΣΦΑΛΗΣ ΕΙΣΟΔΟΣ<br>Υπενθύμιση Pessword<br>Δεν έχετε λογαριασμό;<br>Ενγραφείτε τώρα                                           |                       | Password            | 5                                               |  |
| Υπενθύμιση Password Δεν έχετε λογαριασμό;<br><u>Ενγραφείτε τώρα</u>                                                          |                       | ΑΣΦΑΛΗΣ ΕΙ          | ΣΟΔΟΣ                                           |  |
|                                                                                                    | and the second second | Υπενθύμιση Password | Δεν έχετε λογαριασμό;<br><u>Εγγραφείτε τώρα</u> |  |

| Καλώς ήλθες      | <b>1</b> Or u                                                         | υπηρεσίες μου                                                                     |                                                                                                    |                                                                                                    |                                                                                                    |                                                                                                    |                                                                                                    |                                                                                                    |
|------------------|-----------------------------------------------------------------------|-----------------------------------------------------------------------------------|----------------------------------------------------------------------------------------------------|----------------------------------------------------------------------------------------------------|----------------------------------------------------------------------------------------------------|----------------------------------------------------------------------------------------------------|----------------------------------------------------------------------------------------------------|----------------------------------------------------------------------------------------------------|
| Οι υπηρεσίες μου | Πακέτα Υ                                                              | πηρεσιών                                                                          |                                                                                                    |                                                                                                    |                                                                                                    |                                                                                                    | A                                                                                                    | OPA NEOY TAKETOY                                                                                                    |
| Account Data     | Pack Id                                                               | Πακέτο                                                                            | Υπηρεσίες                                                                                                    | Κατάσταση                                                                                                    | <u>Ημ/α λήξης</u>                                                                                                    | Plesk Login                                                                                                    |                                                                                                    | Διαχείριση                                                                                                    |
| Billing          | 128583                                                                | Linux Starter                                                                     | G                                                                                                    | Ενεργό                                                                                                    | 11/08/2017                                                                                                    | Plesk Login                                                                                                    | Ανανέωση                                                                                                    | Διαχείριση                                                                                                    |
| Support          | Domain I                                                              | Names                                                                             |                                                                                                    |                                                                                                    |                                                                                                    |                                                                                                    |                                                                                                    |                                                                                                    |
|                  | Καλώς ήλθες<br>Οι υπηρεσίες μου<br>Account Data<br>Billing<br>Support | Kuλώς ήλθες<br>Οι υπηρεσίες μου<br>Account Data<br>Billing<br>Support<br>Domain I | Καλώς ήλθες     Οι υπηρεσίες μου       Οι υπηρεσίες μου     Πακέτα Υπηρεσιών       Οι υπηρεσίες μου     Πακέτο       Δεcount Data     Pack Id     Πακέτο       Billing     128583     Linux Stater       Support     Domain Names | Καλώς ήλθες     Οι υπηρεσίες μου       Οι υπηρεσίες μου     Πακέτα Υπηρεσίες       Οι υπηρεσίες μου     Πακέτα Υπηρεσίες       Δccount Data     Pack Id     Πακέτο       Billing     128583     Linux Starter       Support     Domain Names | Καλώς ήλθες         Οι υπηρεσίες μου           Οι υπηρεσίες μου         Πακέτα Υπηρεσίες μου           Αccount Data         Ρακ Ιά         Πακέτο         Υπηρεσίες           Billing         128583         Linux Starter         Ο΄         Ενεργό           Support         Domain Names         Ενεργό         Ο΄         Ενεργό | Καλώς ήλθες     Οι υπηρεσίες μου       Οι υπηρεσίες μου       Οι υπηρεσίες μου       Αccount Data     Ρας k ld     Πακέτο     Υπηρεσίες     Κατάσταση     Ημία Δήξης       Billing     128583     Linux Starter     G     Ενεργό     11/08/2017       Support     Domain Names | Καλώς ήλθες     Οι υπηρεσίες μου       Οι υπηρεσίες μου       Οι υπηρεσίες μου       Αccount Data     Ραςk ld     Πακέτα     Υπηρεσίες     Κατάσταση     Ημ/α Διέας     Plesk Login       Billing     128583     Linux Starter     Ο΄     Ενεργό     11/08/2017     Plesk Login       Support     Domain Names | Καλώς ήλθες     Οι υπηρεσίες μου       Οι υπηρεσίες μου       Πακέτα Υπηρεσίες μου       Αccount Data       Billing       Support       Domain Names |

2. In the tab **Websites & Domains**, click on Web Hosting Access.

| Plesk<br>Web Host Edition |                                            |                                   |
|---------------------------|--------------------------------------------|-----------------------------------|
| Search Q                  | Websites & Domains                         |                                   |
| 📀 Websites & Domains      | This is where you set up and manage websit | tes.                              |
| 🚖 Mail                    | Add Domain Add Subdomain Add               | Domain Alias                      |
| Applications              |                                            |                                   |
| Files                     | Website at 🚘 🗂 🔤 T IP address: 197         | 192.97.30 System user:            |
| 🛢 Databases               | 📍 Hosting Settings 🛛 🖗 Open 🗾 Pre          | eview Suspend Disable Description |
| <b>III</b> Statistics     | File Manager                               | Mail                              |
| 👤 Users                   |                                            | A SF                              |
| 🖻 Account                 | Web Hosting Access                         | FTP Access                        |
|                           |                                            |                                   |
|                           | PHP Settings<br>PHP version: 5.4.16        | Apache & nginx Settings           |
|                           |                                            | <b>—</b>                          |

3. In the fields **Password** and **Confirm password** enter the new password and click on **OK**.

| ID Addresses                         | 103 02 07 30      |                |                                     |                                            |
|--------------------------------------|-------------------|----------------|-------------------------------------|--------------------------------------------|
| IF Addresses                         | 195.92.97.50      |                |                                     |                                            |
| System user                          |                   |                |                                     |                                            |
| Here you can specify an operating s  | system user for i | managing file  | and folders within the subscription | by FTP or with File Manager. The system    |
| Username *                           |                   | 1<br>1         |                                     |                                            |
| Password                             | •••••             |                |                                     |                                            |
|                                      | Generate          | Show           |                                     |                                            |
| Confirm password                     |                   | (a)            | -                                   |                                            |
| Access to the server over SSH        | Forbidden         | •              |                                     |                                            |
|                                      | Access to the se  | erver over SSH | vith system user's credentials.     |                                            |
| Websites to which these setti        | ings apply        |                |                                     |                                            |
| The following websites are associate | ed with the curr  | ent system us  | r. The changes in web hosting acces | ss settings you make on this page will app |
|                                      | <b>1</b> 11       | 1              |                                     |                                            |
|                                      |                   |                |                                     |                                            |
|                                      |                   |                |                                     |                                            |

**Note:** The password must consist of numbers, symbols and letters.